## To Use Your Google Calendar in Thunderbird

- 1. In Thunderbird, select <u>T</u>ools, <u>A</u>dd-ons.
- Click the "Tools for all add-ons" Icon found at the top right of the Add-ons Manager tab.
- 3. Select "Install Add-on From File...."
- 4. Navigate to the Admin Share (R:), Public, IT, Thunderbird folder.
- 5. Select "Provider\_for "google"\_calendar" and select Open.
- 6. In the Software Installation window, click on Install Now.
- 7. Close the Add-ons Manager tab and close Thunderbird.
- 8. Restart Thunderbird.
- 9. Click "Events and Tasks" and select <u>Calendar</u>. The Calendar tab opens.
- 10. Right-click on [Home] found on the left side of the Calendar window and select <u>N</u>ew Calendar..., On the Network, and choose <u>N</u>ext.
- 11. Choose "Google Calendar" and choose <u>N</u>ext.
- 12. Enter your entire e-mail address (login@oakton.edu) and choose <u>N</u>ext.
- 13. In the "Create New Calendar" window, select the calendars and task lists you would like to subscribe to, and choose <u>N</u>ext.
- 14. In the "Sign in to your account <a href="mailto:login@oakton.edu">login@oakton.edu</a>" window, sign in to your account.
- 15. Select your name (oakton.edu) calendar.
- 16. Select ALLOW (will "allow" edits to your calendar through Thunderbird).
- 17. Choose the calendar you want to see. (can take a while)
- 18. Choose "Dismiss All" to dismiss all old reminders.
- 19. Click "Finish" to close the "Create New Calendar" window.
- 20. In your Inbox, the Today Pane can be turned on by clicking the Today icon in the lower right corner, or choose <u>V</u>iew, <u>T</u>oday Pane (F11).

Note: The Calendar tab in Thunderbird can be turned on and off by selecting "Events and Tasks", <u>Calendar</u>.

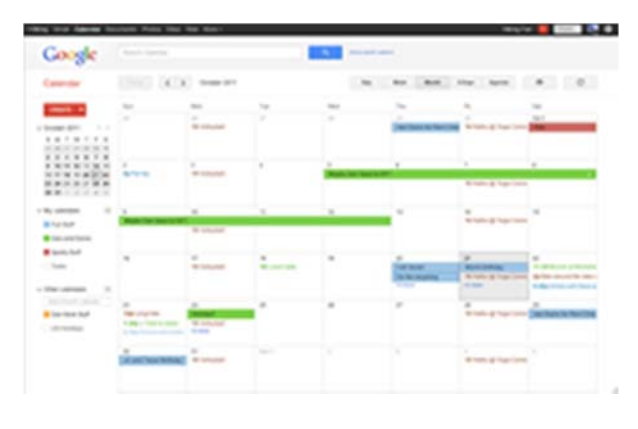